## Removing a Page

- 1. Click Control Panel > Content Manager > Handbooks
- 2. Locate the desired handbook and click Edit.

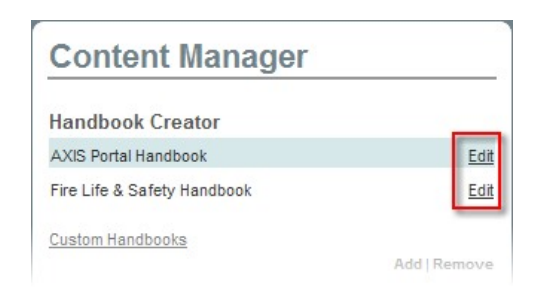

3. To remove a page from the live handbook, select the desired page from the **Table of Contents** column, and click **Remove**.

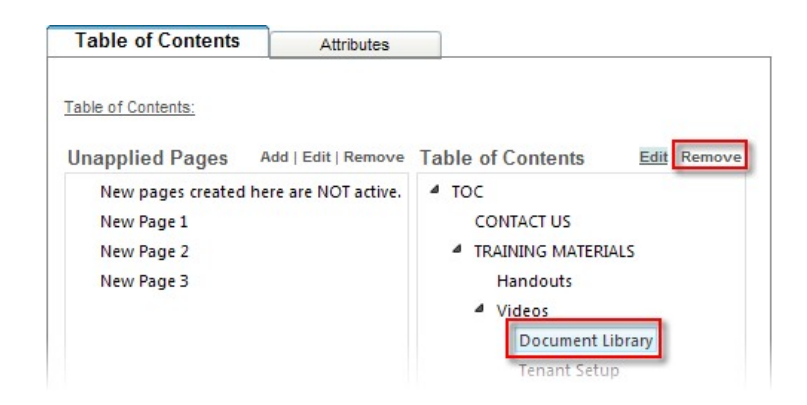

4. Click OK to confirm removal.

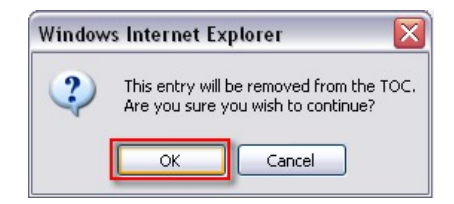

Note:

- The removal of a page from the active Table of Contents moves it over to the Unapplied Pages column.
- 5. To completely delete the page select it again (but from the Unapplied Pages column this time.)

## Note:

- To select multiple pages to remove at once, hold **Ctrl** or **Shift** + when clicking the unapplied pages.
- 6. Click Remove.

| Table of Contents  | Attributes |  |
|--------------------|------------|--|
| Table of Contents: |            |  |

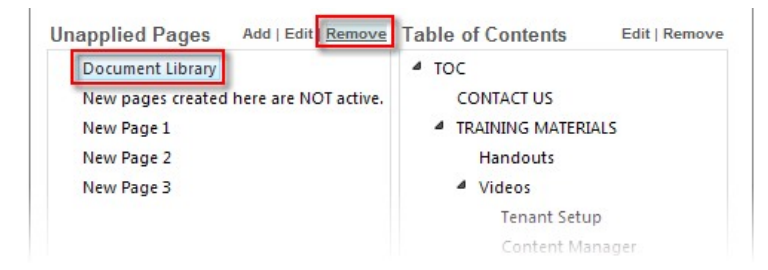

7. Click **OK** to confirm that you wish to delete the page(s).

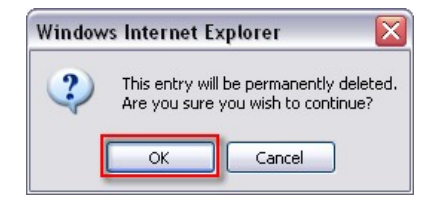